## **D-Link**<sup>®</sup>

## HIGH SPEED DOME NETWORK CAMERA

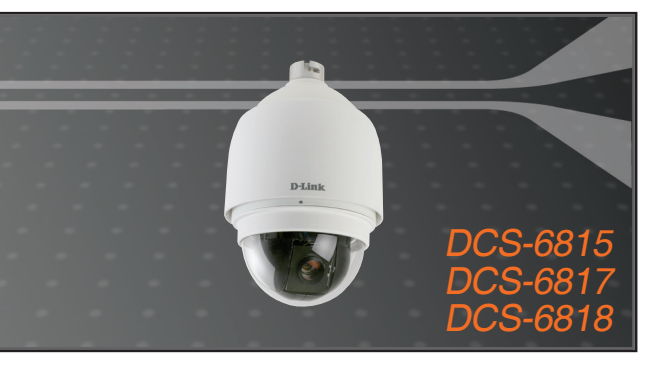

Quick Installation Guide+

## **NETWORK CAMERA**

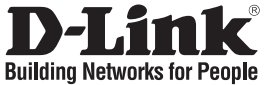

## Quick Installation Guide DCS-6815/6817/6818

HIGH SPEED DOME NETWORK CAMERA

## **Package Contents**

If any of the items are missing, please contact your reseller.

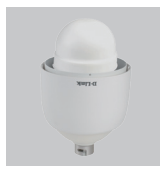

Dome Network

Camera

Lubricant

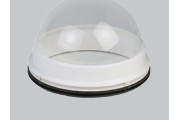

Optical Cover

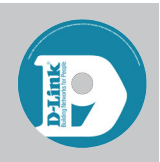

Software CD

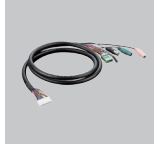

Data Cable for Video, Alarm, and Power (AC 24V)

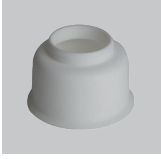

Waterproof Collar

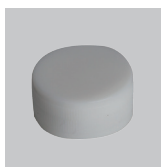

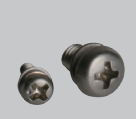

Power Cable

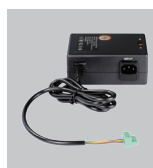

Power Adapter

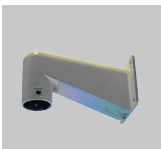

Mini Pendant

## System Requirements

Screws

- CPU: Pentium 4 1.4GHz or above
- · Hard Disk: 40GB or above
- · Memory: 256MB or above

## Hardware Overview

Browser: Internet Explorer 6.0 or above
Video Resolution: SVGA or XGA

(1024x768 or above)

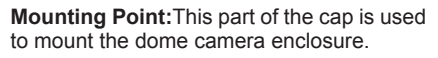

Cap: This cap covers the Connection Panel.

**Optical Cover:**This clear dome protects the camera apparatus from.

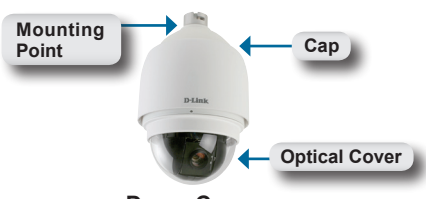

**Dome Camera** 

## Hardware Overview

**Reset Button:**The button can be used to reset the system or restore the factory default settings. To reset, simply press and hold the button for 5 seconds.

Data Socket: This 22 pin socket accepts the power/data cable.

**PIN Block:**Pin 5 can be used to perform a mechanical reset.

## Hardware Installation

#### STEP 1

Unpack the DCS-6815/6817/6818 and remove the dome camera unit.

#### STEP 2

Rotate the cap and remove it from the camera body.

#### STEP 3

Remove the protective cover and PE sheet.

#### STEP 4

Apply some lubricant on the cover's waterproof seal to make the installation process smoother. Attach the optical cover to the camera body.

The small protrusions on the cover must align with the four holes on the camera body.

#### STEP 5

Gently press down the dome cover with two hands on the side of it.

Warning: DO NOT press down on the optical cover. This might cause damage to the camera.

#### STEP 6

Screw the dome cover and body together.

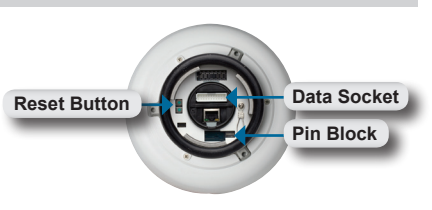

**Connections Panel** 

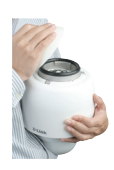

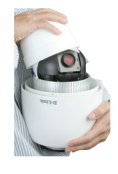

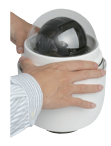

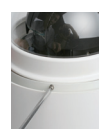

## **Hardware Installation**

#### STEP 7

Insert the data cable into the opening on the cap.

#### STEP 8

Connect the 22-pin connector to the slot on the camera enclosure. The connector will lock into place.

#### STEP 9

Connect the power cable to the power adapter.

#### STEP 10

Connect the power adapter's 3-pin connector to the camera's 3-pin power connector.

#### STEP 11

Connect one end of the CAT 5 Ethernet cable to the RJ-45 connector of the camera enclosure, and the other end of the cable to your network.

#### STEP 12

Plug the power cable into a wall outlet.

## **Software Installation**

Insert the DCS-6815/6817/6818 CD into the CD-ROM drive. If the CD Autorun function does not automatically start on your computer, click Windows<sup>®</sup> Start > Run. In the Run command box type "**D:**autorun.exe", where D: represents the drive letter of your CDROM. If it does start, proceed to the next screen.

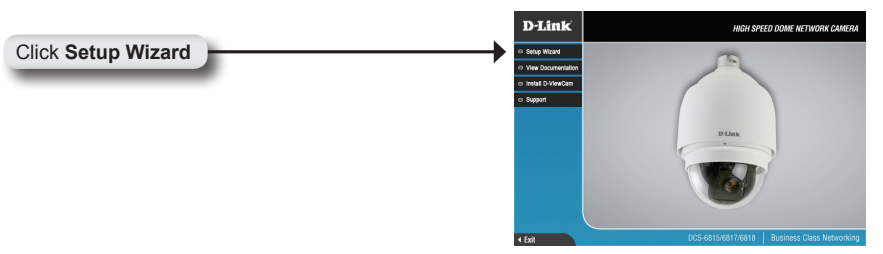

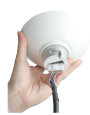

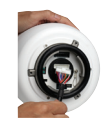

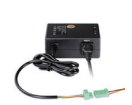

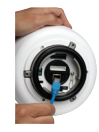

| Click Next to continue                                       | [                                                                                                    |
|--------------------------------------------------------------|----------------------------------------------------------------------------------------------------|
| Click Next to continue.                                      | ExtellBried Word                                                                                                    |
| Click Next                                                   | Next Cancel                                                                                                    |
| Click Yes                                                    | Image: Second Second |
| To start the installation click Next.                        | InstallShield Wizard Choose Destination Location                                                                                                    |
| Note: The installation may take several minutes to complete. | Select folder where Setup will initial files:<br>Setup will initial Setup Willsard in the following ladder.<br>To initial to the folder, click Next. To initial to a different folder, click Browse and select<br>another folder.                                                                                                    |

| Click | Next |  |
|-------|------|--|
| _     | _    |  |

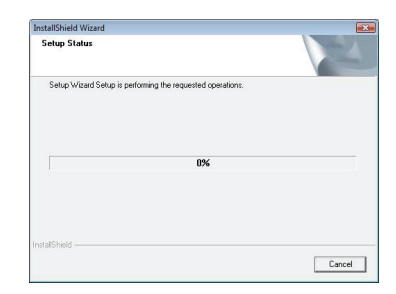

Browse...

Next> Cancel

Destination Folder

C:VProgram Files\D-Link

Click Finish to complete the installation.

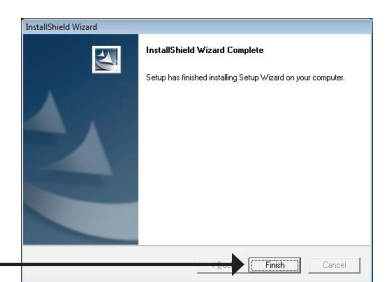

Click Finish

# Configuring Your Camera with the Installation Wizard

Click on the D-Link Setup Wizard SE icon that was created in your Windows Start menu.

The Setup Wizard will appear and show the MAC address of the DCS-6815/6817/6818 and an IP Address (which may or may not be correct depending on what you have your DCS-6815/6817/6818 connected to). If you have a DHCP server on your network, there will be a valid IP Address displayed here.

## Note: A DHCP server is a device that supplies IP addresses to your network devices automatically.

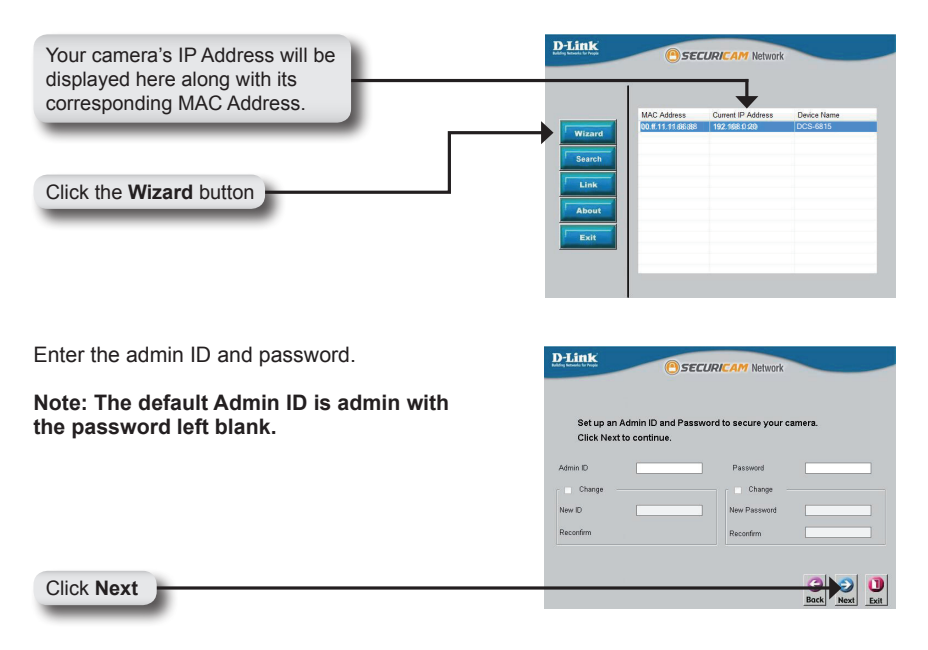

Select DHCP if you want to obtain a new IP address every time the camera boots up, or select static IP to use the same IP address at each boot up.

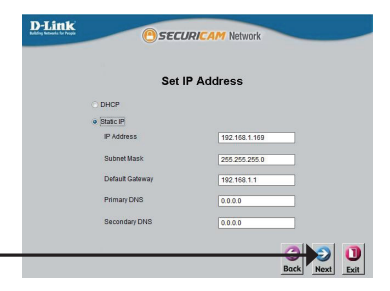

Click Next

### **Viewing Your Internet Camera**

Click the button labeled Link to access the web configuration. The Setup Wizard will automatically open your web browser to the IP address of the DCS-6815/6817/6818, in this example it is:http://192.198.0.20. Your camera may have a different IP Address.

|                                                                                                    | D-Link<br>@securicam Network   |
|----------------------------------------------------------------------------------------------------|--------------------------------|
| Click Link                                                                                            | Miland<br>Saaco<br>Link<br>Est |
| Enter <b>admin</b> as the default username and leave the password blank. Click <b>OK</b> to continue. | Connect to 192.168.1.169       |
| Click OK                                                                                              | OK Cancel                      |

This section shows your camera's live video. You can control your settings using the buttons below. For more information on using the web configuration, please refer to the user manual.

Install the ActiveX control to view live video.

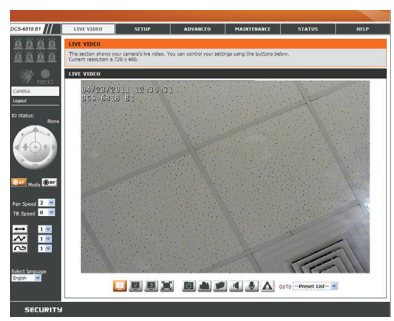

#### TECHNICAL SUPPORT

United States: Website: http://support.dlink.com Phone: (877) 354-6555

Canada: Website: http://support.dlink.ca Phone: (877) 354-6560

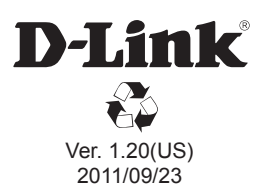